## COMO EMITIR O CNIS NO SITE *MEU INSS*

(Para quem já tem cadastro no sistema GOV.BR)

- → Entre no site <u>https://meu.inss.gov.br/#/login</u>
- → Clique no botão Entrar com gov.br

| ← → C  |                                                                                                    |                                                  |                | ie 🛧 😐 🍕 🗯 🗖        |
|--------|----------------------------------------------------------------------------------------------------|--------------------------------------------------|----------------|---------------------|
| govbr  | CORONAVÍRUS (COVID-19)                                                                                                    | ACESSO À INFORMAÇÃO PARTICIPE                    | LEGISLAÇÃO     | ÓRGÃOS DO GOVERNO 🧟 |
|        | 🍥 Meu                                                                                                    | INSS                                             |                |                     |
| Clique | Entrar com <b>gov.br</b><br>eno boteo soina para entrar no Meu INSS ou estastrar sua<br>senha de acesso.<br>o forneça sua senha para outra pessoa. Ela é individual e<br>intransferivel. | Saiba qual<br>agência do INSS<br>aberta no ender | S está<br>reço |                     |
|        |                                                                                                    | covid.inss.                                      | gov.br         |                     |
|        |                                                                                                    |                                                  | <b>-</b>       | _                   |

→ Na tela que se abre, digite seu CPF e clique no botão Continuar

| sso.acesso.gov.br/log | n?client_id=autorizar.meu.inss.gov.br&authorization_id=182b0d8cdd2                                                                                                    |   |    |
|-----------------------|----------------------------------------------------------------------------------------------------|---|----|
| <b>jov.br</b>         |                                                                                                    | 0 | ต์ |
|                       | Identifique-se no gov.br com:   Image: Second Second Secon |   |    |
|                       | Entenda a conta dov br                                                                                                    |   |    |

→ Na próxima tela, digite a sua senha e clique no botão Entrar

| 😵 gov.br - Acesse sua conta | a - Google Chrome                                                            | - 0 | × |
|-----------------------------|------------------------------------------------------------------------------|-----|---|
| sso.acesso.gov.br/lo        | gin?client_id=autorizar.meu.inss.gov.br&authorization_id=182b0d8cdc          | 12  |   |
| gov.br                      |                                                                              | O   | Ń |
|                             | Digite sua senha<br>CPF<br>000.000.000-00<br>Senha<br>Digite sua senha atual |     |   |
|                             | Cancelar Entrar                                                              |     |   |

➔ Neste ponto, o sistema poderá fazer perguntas, depende do caso, como por exemplo:

Qual o nome de sua mãe?

Qual seu ano de aniversário?

Em qual empresa abaixo você já trabalhou?

Você já recebeu benefício do INSS?

Qual foi sua última remuneração de carteira assinada?

A resposta vai variar em cada caso, conforme os dados do servidor.

→ Após login, selecione SERVIÇOS → EXTRATOS/CERTIDÕES/DECLARAÇÕES → EXTRATO DE CONTRIBUIÇÕES (CNIS)

| govbr                                                                                                    |                             | CORONAVIRUS (COVID-1g) ACESSO À INFORMAÇÃO                                                                                                    | PARTICIPE LEGISLAÇÃO ÓRGÃOS DO GOVERNO 😤                                                                                                    |          |
|----------------------------------------------------------------------------------------------------|-----------------------------|----------------------------------------------------------------------------------------------------|----------------------------------------------------------------------------------------------------|----------|
| Meu INSS Serviço:                                                                                                    | s                           | ¢ cer                                                                                                    | <b>0 Q, Q</b> ,   Sair                                                                                                    |          |
| Mais Acessados<br>Extratos/Certidões/Declare<br>Beneficir s<br>Recuso e Revisso<br>Contribuinte In dividual, Face<br>Especie Le Empregado Dom<br>Outros Serviços | itativo. Segurado<br>éstico | Extrato de Contribuições (CNIS)<br>Extrato de Emprese no Consignado<br>Extrato de Innosto de renda<br>Extrato de Informações do Beneficio<br>Extrato de Pagemento de Beneficio<br>Certidão de Inexistência de Dependentes<br>Habilitados à Pensão por Morte | Comunicação de Acidente de Trabalho (CAT)<br>Certidão de Tempo de Contribuição (CTC)<br>Certificado da Pessoa com Deficiência<br>Declaração de Alividade<br>Declaração de Beneficlário do INSS<br>Declaração de Regularidade da Situação do<br>Contribuinte Individual (DRSCI) | <b>%</b> |
| Para Você                                                                                                    |                             | Idade                                                                                                    |                                                                                                    |          |

## ➔ Selecionar BAIXAR PDF

| 🛷 Meu IN: | SS Serviços v gov                                      | br/inss                                       |          | ● ଵ୍ ବ୍    | Sair |
|-----------|--------------------------------------------------------|-----------------------------------------------|----------|------------|------|
|           | Data de início:                                        | Data de fim:                                  |          | ~          | (%   |
|           | Data de início:                                        | Data de fim:                                  |          | ~          |      |
|           | LEGENDA DE INDICADORES<br>PRPPS - Vinculo de empregado | com informações de Regime Próprio (Servidor I | Público) |            |      |
|           | IREC-INDPEND - Recolhimentos                           | com indicadores/pendências                    | //2006)  | $\frown$   |      |
|           |                                                        |                                               | Avallar  | Baixar PDF |      |

→ Selecione RELAÇÕES PREVIDENCIARIAS E REMUNERAÇÕES e clique em CONTINUAR

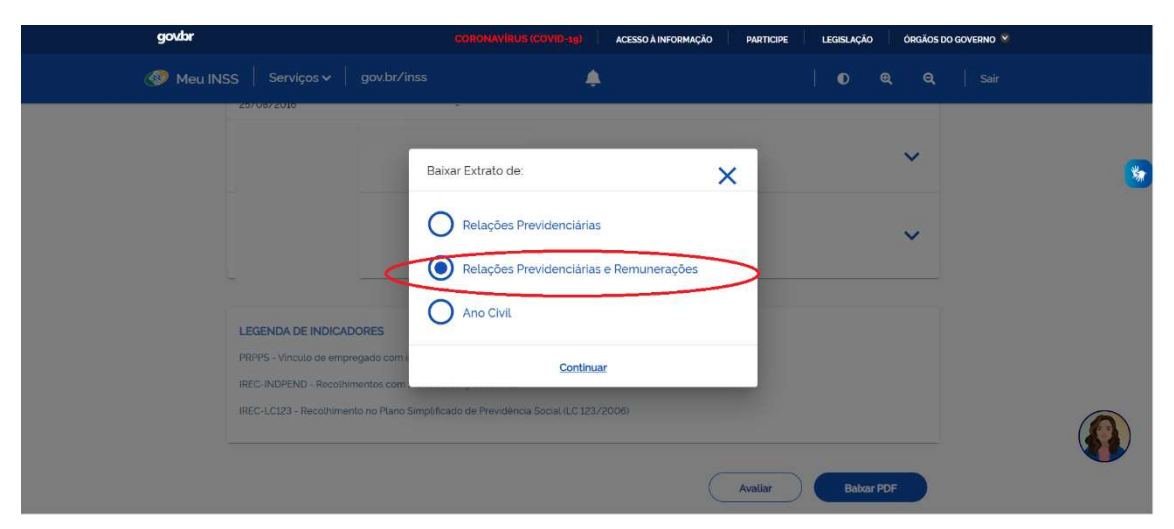

→ Imprimir o documento gerado. Fim.

## COMO CRIAR A SENHA GOV.BR

Quem ainda não possui a senha, no momento do login no INSS, o sistema vai direcionar para a criação da senha.

→ Entre no site <u>https://meu.inss.gov.br/#/login</u>

| 🖄 🖈 🚥 🔧 🗯 🗖 |
|-------------|
|             |
|             |
| v.k         |

- → Na tela que se abre, digite seu CPF e clique no botão **Continuar**
- → Marcar "Li e estou de acordo"
- → Marcar "Sou humano"
- ➔ Marcar Continuar

| Vamos criar sua conta gov.br                                         |
|----------------------------------------------------------------------|
| Vai ser simples!                                                     |
| Vamos te guiar durante o processo.                                   |
| Li e estou de acordo com o Termo de Uso<br>e Política de Privacidade |
| Sou humano<br>Privacidade - Termos e Candições                       |
| Continuar                                                            |
| Voltar ao início                                                     |

→ Clicar em "Tentar de Outra Forma "

| gov.br                                                                                          |                         |               | <b>0</b> <i>A</i>          |  |
|-------------------------------------------------------------------------------------------------|-------------------------|---------------|----------------------------|--|
| Vamos criar sua conta gov.br através do seu ba                                                  | nco?                    |               |                            |  |
| Não teremos acesso a seus dados bancários. aj<br>Escolha o banco que você já usa pela internet. | benas a seu nome e CPF. |               |                            |  |
| Banco do Brasil                                                                                 | Banrisul                | Bradesco      | Banco de Brasilia          |  |
| Caixa Econômica                                                                                 | Sicoob                  | Santander     | Itaú Raú                   |  |
| Agibank                                                                                         | Sicredi                 | Banese Banese | Banestes                   |  |
| O acesso pelo meu banco é seguro?                                                               |                         | Voltar ao N   | ucio Tentar de outra forma |  |

- → Informar e-mail ou celular,
- → Se informar e-mail vai um código no e-mail
- → Se informar celular vai uma mensagem de texto no celular
- → Digitar no sistema Gov BR o código que recebeu
- → Escolher uma senha que contenha # ou @ ou \$ letras e números (Por exemplo Censo#2022)

➔ Agora com a senha criada, retomar do início para login com a senha criada.